## How to set up user rights during registration

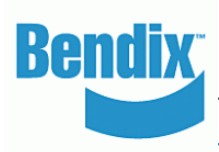

rs

- Visit www.b2bendix.com and sign into the customer administrator account. You can see all the new registration requests by users
- Under My Company Account > Users > Company Users the Customer Admin looks at the users to be reviewed and clicks on each name to
  edit their status or information
- Customer Admin checks whether the 'Linked Customer ID...' is linked to the correct customer ID & associated addresses / delivery locations
- Administrator can delete the user or lock their account. Locked accounts can be unlocked in the future
- Admins can 'Approve' or 'Decline' the registration request
- Admins can Set User Rights and choose the particular:

| Registration Requests                                                                  |                                                                                        |                             | Set Liser Dights                                                                                  | Sat Licar Dights                                                                                                 |
|----------------------------------------------------------------------------------------|----------------------------------------------------------------------------------------|-----------------------------|---------------------------------------------------------------------------------------------------|----------------------------------------------------------------------------------------------------|
| Statute - Deciding                                                                     |                                                                                        |                             | Set Oser Rights                                                                                   | Set Oser Rights                                                                                                  |
|                                                                                        |                                                                                        |                             | General Rights                                                                                    | General Rights View Price & Availability                                                                         |
| Company Email Address*<br>paras123@yopmail.com<br>First Name*<br>Paras                 | Title<br>MR<br>Last Name*<br>Kalra                                                     | ¥                           | <ul><li>Core Charge</li><li>Net Price</li><li>Co Workers Orders</li></ul>                         | <ul> <li>✓ Core Charge</li> <li>Net Price</li> <li>Co Workers Orders</li> </ul>                                  |
| Company Name"<br>Birla<br>Address 2 (e.g. unit, floor, house name)<br>NA<br>State"     | Address With Street Number<br>G-97 HMT pinjore<br>City*<br>PINJORE<br>Zip/Postal Code* |                             | Warranty Rights           Warranty Search           Warranty Claim           Warranty Claim Value | Warranty RightsOEM (ADB Access/Only for<br>Bendix)Warranty SearchTrueWarranty ClaimTrueWarranty Claim ValueFalse |
| Alabama<br>Country"<br>United States<br>Fax Number                                     | 134101 Phone Number 9034959525 Website Address                                         |                             | Core Rights                                                                                       | Core Rights Customer Admin                                                                                       |
| Requesting Access for                                                                  | Industry Role*                                                                         |                             | ✓ Core Reports                                                                                    | Core Reports                                                                                                    |
| Submit Warranty Claims<br>Core Reports<br>Select Customer ID to be linked with this ne | Dealer<br>Fleet<br>OEM<br>W USER account                                               |                             |                                                                                                   |                                                                                                    |
| 0001018695   Betts Truck Parts & Service- 09   3025 E Palm Ave                         | e #104, California, Manteca, 95337                                                     | ~                           |                                                                                                   |                                                                                                    |
| ocololis72   HARRISON TRUCK CENTERS   2200 4TH AVE, HINNESOTA, N Save Decline          | MANKATO, 56001                                                                         | Set User Rights 🕽 Approve 🕽 |                                                                                                   |                                                                                                    |

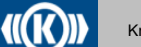